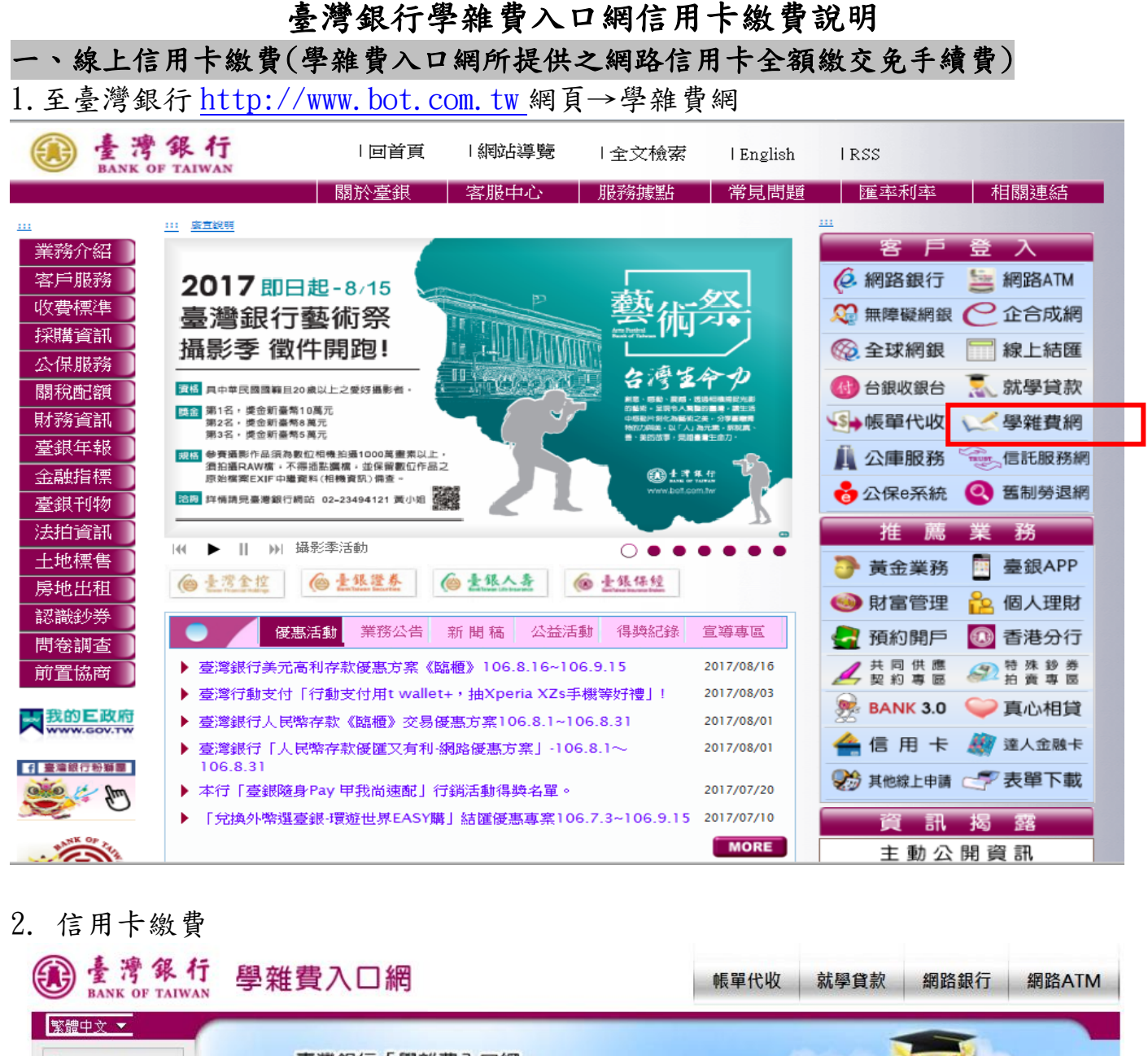

臺灣銀行「學雜費入口網」 全新系統提供您更方便的網站服務!

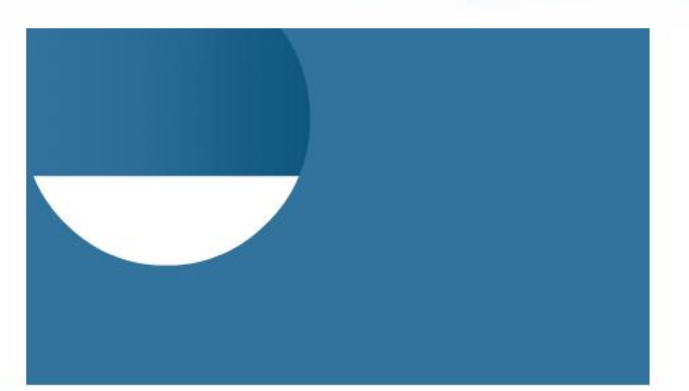

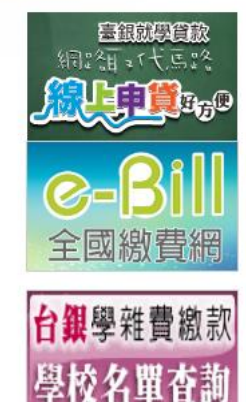

■ 臺灣銀行 粉獅團

## 最新消息

🚔 學校經辦

▲ 學生登入

📑 信用卡繳費

海外銀聯卡 專區

💄 列印收據

≥ 意見聯繫

- 信用卡繳費問題,請參考『意見聯繫』,本網站可提供委託本行代收學雜費學校之
   學生上網查詢及列印繳費單。
- 配合中華電信自106年1月4日起停止MOD設備平台「全國性繳費(稅)業務」即時轉 帳繳費服務,本行學雜費入口網繳費單將於同日起不再支援上述繳款方式,建議您 改採其他方式進行繳費。

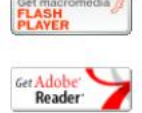

| 3. 輸入三項資料 | 斗→登入繳費                                                                                                    |
|-----------|----------------------------------------------------------------------------------------------------|
| ■ 列印収藤    | Credit Card                                                                                                    |
| ② 繳費狀態    | 發卡銀行: 水豐商銀 (017) ▼                                                                                                    |
| ≥ 意見聯繫    | 銷帳編號:                                                                                                    |
|           | 持卡人身份證字號:                                                                                                    |
|           | 登入繳費 繳費查詢 清除重填                                                                                                    |
|           | <ul> <li>数費說明</li> <li>本行學雜費入口網所提供之網路信用卡繳交學雜費「全額繳交」免手續費,「分期繳納」需自付分期手續費,」 u要「分期繳納」,<br/>請按這裡查詢可提供分期付款之發卡行手續費率,信用卡繳學費交易成功後不可取消,如需辦理退費請向學校申<br/>請。</li> <li>使用信用卡透過電子化政府服務平臺網路繳學雜費,可以用該平臺提供網頁(輸入ID+銷帳編號)進行交易結果查詢,<br/>https://ep.cp.gov.tw/payment/querytrans.aspx(不含016高雄銀行、021花旗銀行、039溴盛銀行、081匯豐銀行及822中國信<br/>託等5發卡行),已交易成功而無法列印收據時,營業時間請洽(02)23494567分機 301-308,非營業時間請洽 0800-025-<br/>168,避免重複繳費。</li> </ul> |
|           | <ul> <li>信用卡繳款服務蒐集、處理及利用之個人資料包含信用卡持卡人身分證字號、發卡銀行、繳費單銷帳編號等,所蒐集之資料<br/>將會後送國家發展委員會提供之電子化政府線上繳費(電子化政府服務平臺)、中國信託27608818繳費平台付款閘道,由發卡<br/>銀行完成交易。若您拒絕提供資料,將無法使用本服務。</li> </ul>                                                                                                    |
|           | <ul> <li>有關信用卡繳費紅利/點數訊息,請洽詢各發卡銀行客服電話。</li> </ul>                                                                                                    |
|           | <ul> <li>關於學雜費線上繳費說明及臺灣銀行代收學雜費學校名單查詢。</li> </ul>                                                                                                    |
|           | •請使用Internet Explorer 9以上版本之瀏覽器,以達使用完整功能。                                                                                                    |

| 二、線上查詢線           | &費狀態 <mark>(繳費狀態→銷帳編號→</mark>                            | 查詢)               |            |
|-------------------|----------------------------------------------------------|-------------------|------------|
| De Park of TAIWAN | 學雜費入口網                                                   | 帳單代收 就學貸款         | 網路銀行網路ATM  |
| 繁體中文 ▼            |                                                          |                   |            |
| 鼻 學校經辦            | 繳 費 狀 態 Payment Status                                   |                   |            |
| ▲ 學生登入            | 銷帳編號:                                                    |                   |            |
| ➡ 信用卡繳費           | 查詢 清除重填                                                  | <u>CX9</u>        |            |
| □ 海外銀聯卡<br>專區     |                                                          |                   |            |
| 💄 列印收據            |                                                          | OPC.              | 臺灣銀行粉獅團    |
| 徽費狀態              | ■注意事項                                                    |                   |            |
| ☑ 意見聯繫            | <ul> <li>「繳費狀態」功能,僅提供「新北市立學校」使用(至郵局/加<br/>功能。</li> </ul> | 超商管道繳費除外); 結無法使用者 | ,請改用「列印收據」 |

| <ul> <li>BANK OF TAIWAN</li> <li>Stank OF TAIWAN</li> <li>Stank OF TAIWAN</li> <li>St</li></ul> |                                                                                                    |
|----------------------------------------------------------------------------------------------------|----------------------------------------------------------------------------------------------------|
| ▲ 學生登入<br>量 信用卡繳費                                                                                                    | 印 收 據 Receipt<br>御帳編號:                                                                                                    |
| □ 信用卡繳費                                                                                                    |                                                                                                    |
|                                                                                                    | グリレー収線 消除里視                                                                                                    |
| □ 海外銀聯卡 專區                                                                                                    |                                                                                                    |
| <ul> <li>□ 列印收據</li> <li>⑦ 繳費狀態</li> </ul>                                                                                                    | 注意重通                                                                                                    |
| ☑ 意見聯繫                                                                                                    | - /                                                                                                    |
|                                                                                                    | 如您使用ATM / 網路ATM / 網路銀行繳費需2-3個營業日的銷帳時間,請確認扣款成功,可提供相關畫面單據予學校<br>證明,或於2-3個營業日後至學雜費入口網列印收據予學校以茲證明。                                                               |
|                                                                                                    | 如恋忘記鈉噘編號時,請經田左側【學生登入】運行此項作業。學生登入須填寫:學號、身份證字號、出生年月日<br>國立清華大學與國立空中大學因學校未上傳學生資料至本系統,學生如需列印收據請洽詢學校。(國立清華大學學生<br>如需列印收據,請於完成線上繳費第5個工作天後進入國立清華大學校務資訊系統列印「繳費證明單」)。 |
|                                                                                                    | 下載後無法開啟收據檔案,請安裝閱讀PDF的軟體(Adobe Reader),您可至Adobe官方網站下載。                                                                                                    |

備註:線上繳費後,仍請將學校所發繳費三聯單之第二聯學校收執聯(不需蓋戳章) 交給導師。